# How To Use TeamUnify

# ASSA video:

https://www.dropbox.com/s/k9hc5i78cn8wdkp/ASSA%20-%20TeamUnify%20Tutorial.mp4?dl=0

# <u>Step one:</u>

Click on the following link to access the Swimming Canada Events:

### https://www.swimming.ca/en/events-results/live-upcoming-meets/?province=1&season=21&month=7

- Filter Alberta events and look for your events
- Click the Arrow down button to download the entry file. In the download there should be 2 files. If you are using teamUnify, save the .ev3 file

#### Step two:

\_\_\_\_\_Open Teamunify \* to do entries you must have website manager access or superuser access.

Go to Practice and events tab in the left side

- Create an event in teamunify. (upper right side green box)
  events could be set up by the club super user.
- Fill in all necessary information
- Click the following box\*
- Select the .ev3 file you saved to your computer
- upload the meet entry file from swimming Canada.

When you go to edit commitment the swimmers should show up with the events you can select.

# Entries without setting up an event:

- Go to your Events page.
  - In the side menu click Events & Competition > Team Events.
- Click your desired event's **Edit Commitment** button.

| Iberta Summer | Swimming L | alberta | eummer | ewimming I | @1221@ | Summeres |
|---------------|------------|---------|--------|------------|--------|----------|

11759 GROAT ROAD, EDMONTON ALBERTA, CANADA T5M 3K6

|                   | swimming.ca                |
|-------------------|----------------------------|
| Entry<br>Deadline | 13.Jul 2021 ± ±            |
| Date              | 17 Jul 2021                |
| Meet name         | OSSSC Open for Summer 2021 |
| Province          | AB                         |
| Club              | OKOT                       |
| Course            | sc                         |
| Meet type         | Summer                     |
| Status            | Sanctioned                 |
| Entry<br>Deadline | 13 Juli 2021 ± 🛓           |
| Date              | 23 Jul 2021                |

vim

| 🧿 Allow Onli | ne Registration; I | Meet Manager | / Meet Events | s File to Allo | w Online Meet I | Entry |
|--------------|--------------------|--------------|---------------|----------------|-----------------|-------|
| +.ev3 / .zip |                    |              |               |                |                 |       |

| Athlete Signup               | Committed Athletes        | Undeclared Athletes  | Declined Athlet | es                            |
|------------------------------|---------------------------|----------------------|-----------------|-------------------------------|
| O Meet Info:<br>Course C Mee | 2014 ST AAAA Loi<br>t - 2 | ng Registration Dead | line: May 16, [ | Email Event Signup Invitation |
|                              | 💼 Report                  |                      | ×               | Export                        |

# ALBERTA SUMMER SWIMMING

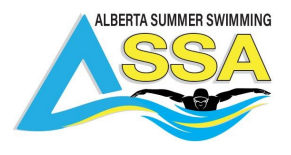

- Click the **Committed Athletes** tab.
- Click the Generate **Entry Files** button. Important: Only the APPROVED individual entries and RELAY entries will be processed.
- From the File Generation Screen,
  - Step 1 generates the SD3 file to send to the host.
  - Click either Save Standard SD3 Fileor Save Extended SD3 File.
- After saving the SD3 File, attach it to an email and send it to the meet host.

| 1. | Save the SD3 file and email it to the Hosting Team                                                                                                    |
|----|----------------------------------------------------------------------------------------------------|
|    | Save Standard SD3 File                                                                                                    |
|    | Export Entry Times as Unconverted                                                                                                    |
| 2  | Meet Entry Fees Report to the Hosting Team -                                                                                                    |
|    | Meet Entry Fees Report<br>Meet Entry Fees Report (with Details)                                                                                                    |
| 3. | Member Meet Entry Fees Invoices - Right click this link and choose "Save Target As" to save the XLS file directly to your loc<br>disk so you can give to your teams treasurer to import meet entry fees to the Invoice system. |
|    | disk so you can give to your teams treasurer to import meet entry fees to the invoice system.                                                                                                    |

# Additional Resource:

https://support.teamunify.com/en/articles/643-events-view-and-use-swim-up-swimup-athletes

11759 GROAT ROAD, EDMONTON ALBERTA, CANADA T5M 3K6